各店のご予約方法のご案内

# A1笹塚店(アプリをダウンロードしてください。)

## レッスンご予約期間

- ・参加希望日の14日前~レッスン開始<mark>10分前</mark>まで
- 例:9月21日(月)の10:00~のレッスンに参加の場合 <u>予約開始→9月7日(日)0:00</u> <u>予約締切→9月21日(月)の9:50</u>

### レッスンキャンセル締切時間

・ご予約のキャンセルは<mark>プログラム開始の60分前まで</mark>に 予約専用ページよりお手続きください。 <u>1時間前を切った場合、または、キャンセル手続きのない場合、</u> <u>1回分が自動消化となりますのでご注意ください</u>。

## 無断キャンセルについての注意

・レッスン開始60分前までにキャンセル手続きがない場合は、 無断キャンセルとさせていただきます。

iOS

・毎月1日~末日で、3回以上の無断キャンセルをされた場合は、 翌月1ヶ月間、<u>予約が取れる上限件数を1件に制限させていただきます。</u> ※月のレッスン参加回数の制限ではありません

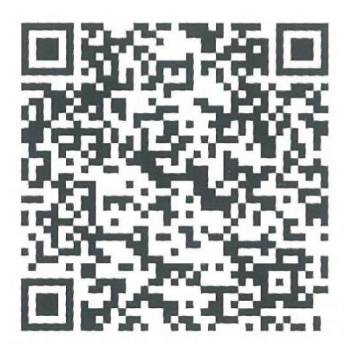

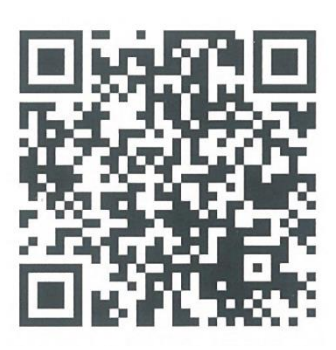

Android

各店のご予約方法のご案内

# A1町田店(アプリをダウンロードしてください。)

## レッスンご予約期間

- ・参加希望日の7日前~レッスン開始<mark>60分前</mark>まで
- 例:9月21日(月)の10:00~のレッスンに参加の場合 <u>予約開始→9月7日(日)0:00</u> <u>予約締切→9月21日(月)の9:00</u>

### レッスンキャンセル締切時間

・ご予約のキャンセルは<mark>プログラム開始の3時間前まで</mark>に 予約専用ページよりお手続きください。 <u>3時間前を切った場合、または、キャンセル手続きのない場合、</u> <u>1回分が自動消化となりますのでご注意ください</u>。

### 無断キャンセルについての注意

・レッスン開始3時間前までにキャンセル手続きがない場合は、 無断キャンセルとさせていただきます。

・毎月1日~末日で、<u>3回以上</u>の無断キャンセルをされた場合は、 翌月1ヶ月間、<u>予約が取れる上限件数を1件に制限させていただきます。</u> ※月のレッスン参加回数の制限ではありません

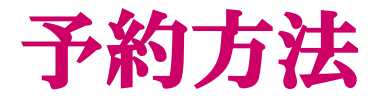

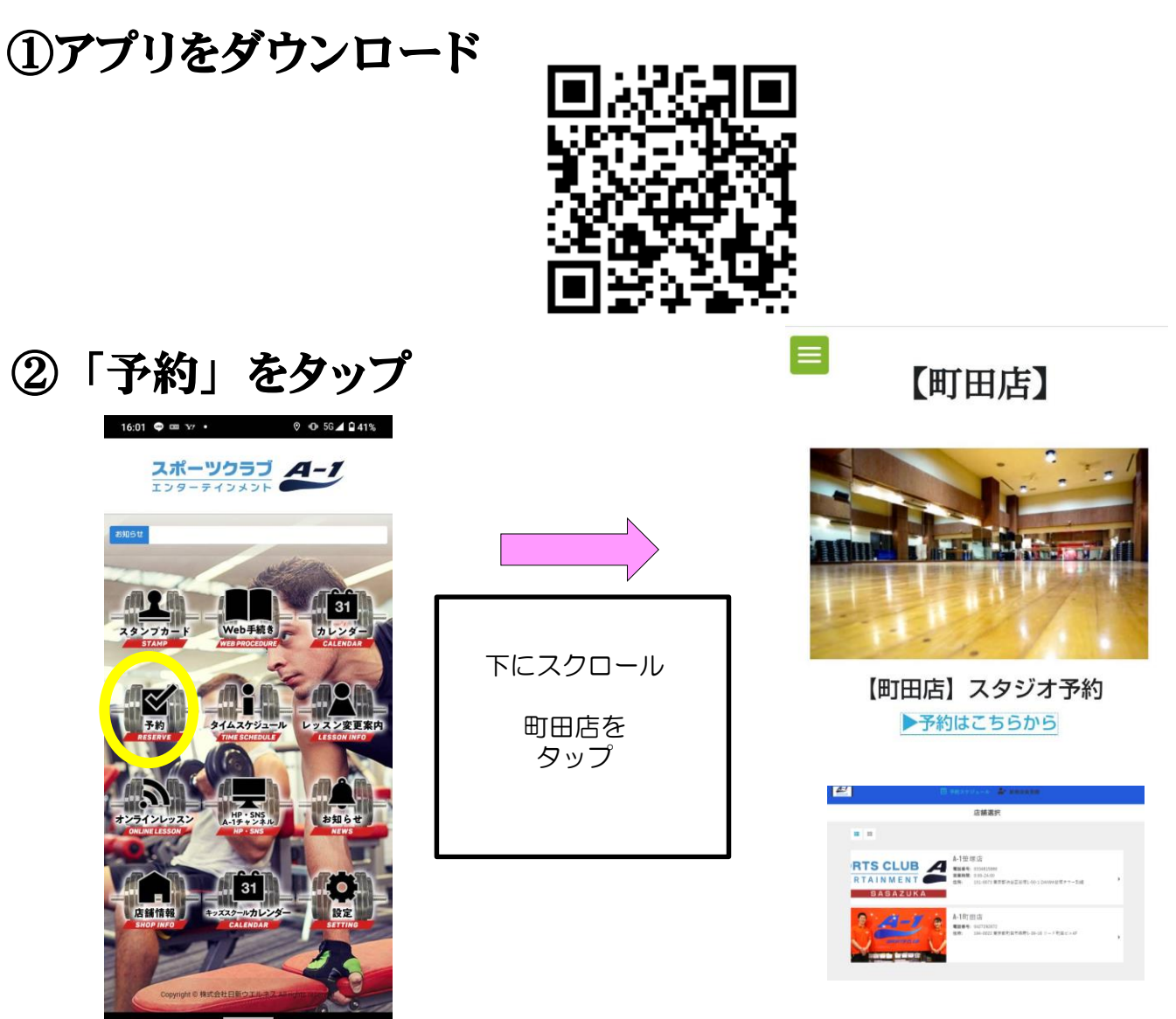

#### ③ご希望のレッスンをタップ

| <ul> <li>A-1町田店</li> <li>第12998</li> </ul>                                                                                                    | ≡<br>©                                                                        |   | ご希望のレッスンと、スペースを<br>選んでください。<br>※初回は登録が必要です。                                                      |
|----------------------------------------------------------------------------------------------------|-------------------------------------------------------------------------------|---|--------------------------------------------------------------------------------------------------|
| ¢ 9/5-9/11 ❤                                                                                                    | ▶ ▼絞り込み                                                                       | L |                                                                                                  |
| 05(用) 06(水) 07(水) 08(水                                                                                                    | ○ 09(金) 10(土) 11(日)                                                           |   | 🕰 📋 textes                                                                                       |
| 9/5 (月) 9/6 (火)                                                                                                    | 9/7 (水) 9/8 (木)                                                               | > | レッスン詳細                                                                                           |
| 10:15-10:45<br>10:30-11:15<br>原語<br>新聞的<br>第5時<br>第5時<br>第5時<br>第5時<br>第5時<br>第5時<br>第5時<br>第5時                                                                                                    | 10.15 - 11.00<br>到此<br>對用<br>百万<br>10.30 - 11.0<br>10.30 - 11.0<br>第9章<br>第9章 |   | A.1a可田は<br>ホットスタジオ<br>9/7 (水) 10:15 - 11:00<br>● Martice ビオー=ガ                                   |
| 11:15-12:20<br>正求法<br>(11:45-12:20<br>正求法<br>(11:45-12:20<br>正<br>正<br>正<br>正<br>和<br>(11:45-12:20<br>正<br>正<br>正<br>(11:45-12:20<br>(11:45-12:20<br>(11:45-12) | 11:20-1:205<br>逆間<br>ま同<br>・シログイン                                             |   | 予約可能 ● 予約済み         1       2       3       4       5         6       7       8       9       10 |

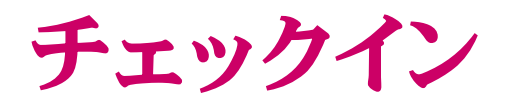

#### ④ フロント横のipadよりチェックイン

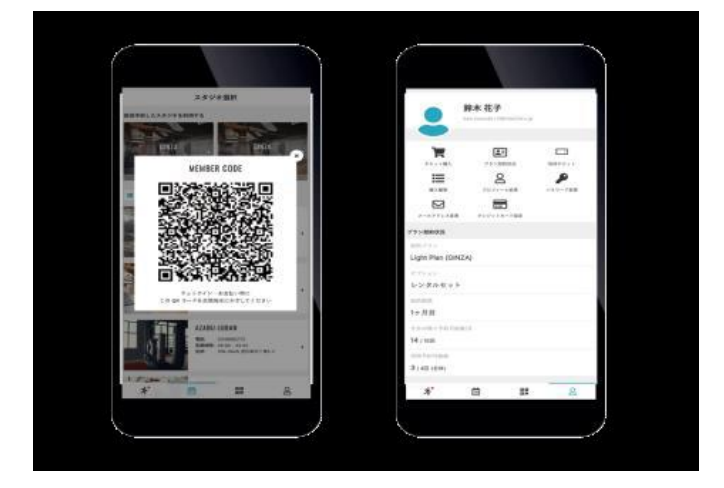

※マイページにある「メンバーコード」のQRコードを ご来館時もしくはレッスン開始前に読み込ませて下さい。

※QRコードによるチェックインがないと無断キャンセルに なりますのでご注意下さい。

- ※ご不明な点は、スタッフにお声がけ下さい。
- A1町田 TEL042-729-2676

〒194-0022東京都町田市森野1-39-16リード町田ビル2F~6F (受付:4F) 小田急線町田駅北口よりすぐ

各店のご予約方法のご案内

# DSP南砂町店(初回のご案内です)

#### レッスンご予約期間

・前月28日~レッスン開始30分前までに 南砂町店へご連絡ください。

例:10月1日(土)の12:00~のレッスンに参加の場合
 <u>予約開始→9月28日(水)0:00</u>
 <u>予約締切→10月1日(月)の11:30</u>
 <u><フロント営業時間></u>
 <u>火曜日から金曜日</u>
 <u>10:30~21:00</u>
 土・日・祝日
 <u>10:30~20:00</u>

### レッスンキャンセル締切時間

・ご予約のキャンセルはプログラム開始の60分前までに 南砂町店へご連絡ください。

#### 2回目以降のご予約方法

南砂町店での会員登録後、ご予約方法をご説明させていただきます。

★コラーゲントリートメントランプ照射タイムについて

- ・女性のみご参加可能です。
- ・回数消化には入りません。時間内にお越しください。
- ・ご利用時間は30分前まで。
- ・ライブレッスンは常温となります。

ドゥ・スポーツプラザ南砂町 03-6659-8201 (代表)

各店のご予約方法のご案内

# DSP南砂町店(HPのお気に入り登録をお願いします。)

## レッスンご予約期間

- ・前月28日~レッスン開始30分前まで
- 例:10月1日(土)の10:00~のレッスンに参加の場合 <u>予約開始→9月28日(水)0:00</u> <u>予約締切→10月1日(月)の9:30</u>

### レッスンキャンセル締切時間

・ご予約のキャンセルは<mark>プログラム開始の60分前まで</mark>に 予約専用ページよりお手続きください。 <u>1時間前を切った場合、または、キャンセル手続きのない場合、</u> <u>1回分が自動消化となりますのでご注意ください</u>。

### 無断キャンセルについての注意

・レッスン開始60分前までにキャンセル手続きがない場合は、 無断キャンセルとさせていただきます。

・毎月1日~末日で、<u>3回以上</u>の無断キャンセルをされた場合は、 翌月1ヶ月間、<u>予約が取れる上限件数を5件に制限させていただきます。</u> ※月のレッスン参加回数の制限ではありません

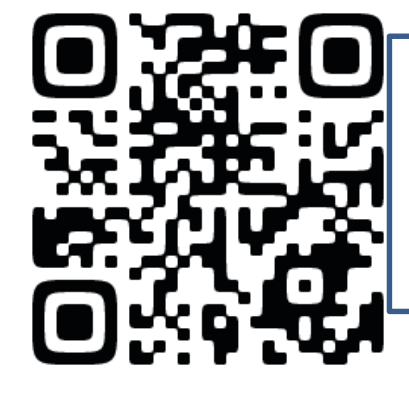

#### ★コラーゲントリートメントランプ照射タイム

- ・女性のみご参加可能です。
- ・回数消化には入りません。時間内にお越しください。
- ・ご利用時間は30分前まで。
- ・ライブレッスンは常温となります。

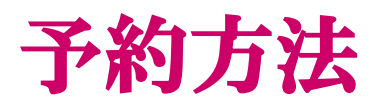

#### (1) <u>https://www5.e-atoms.jp/DSPWebUser/Account/LogIn</u> にアクセス。

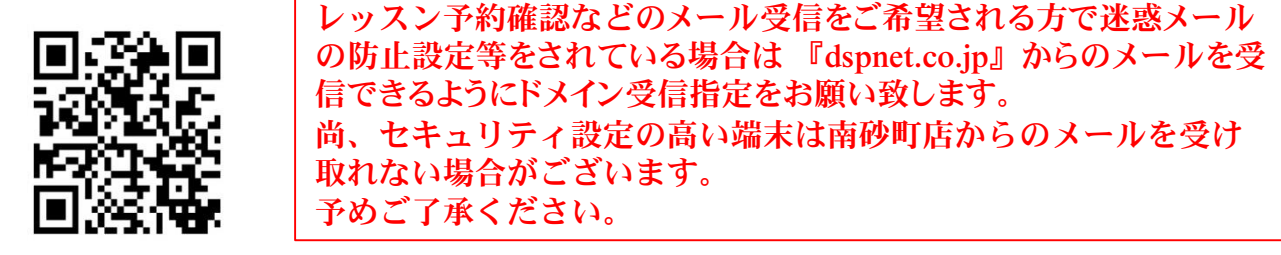

#### ②会員専用ページにログイン。

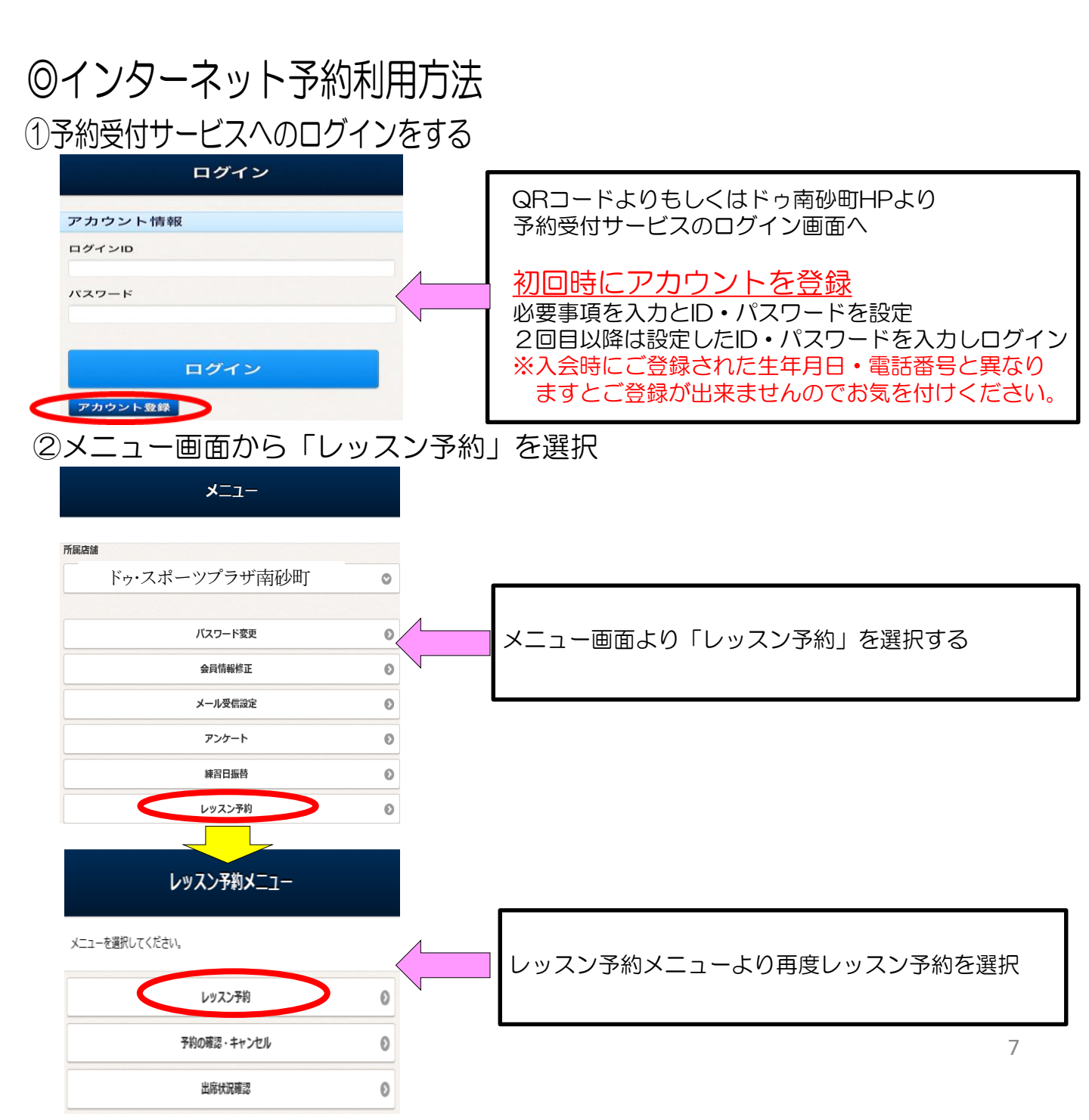

#### ③レッスン予約 日付選択 予約申込をする日にちを選択

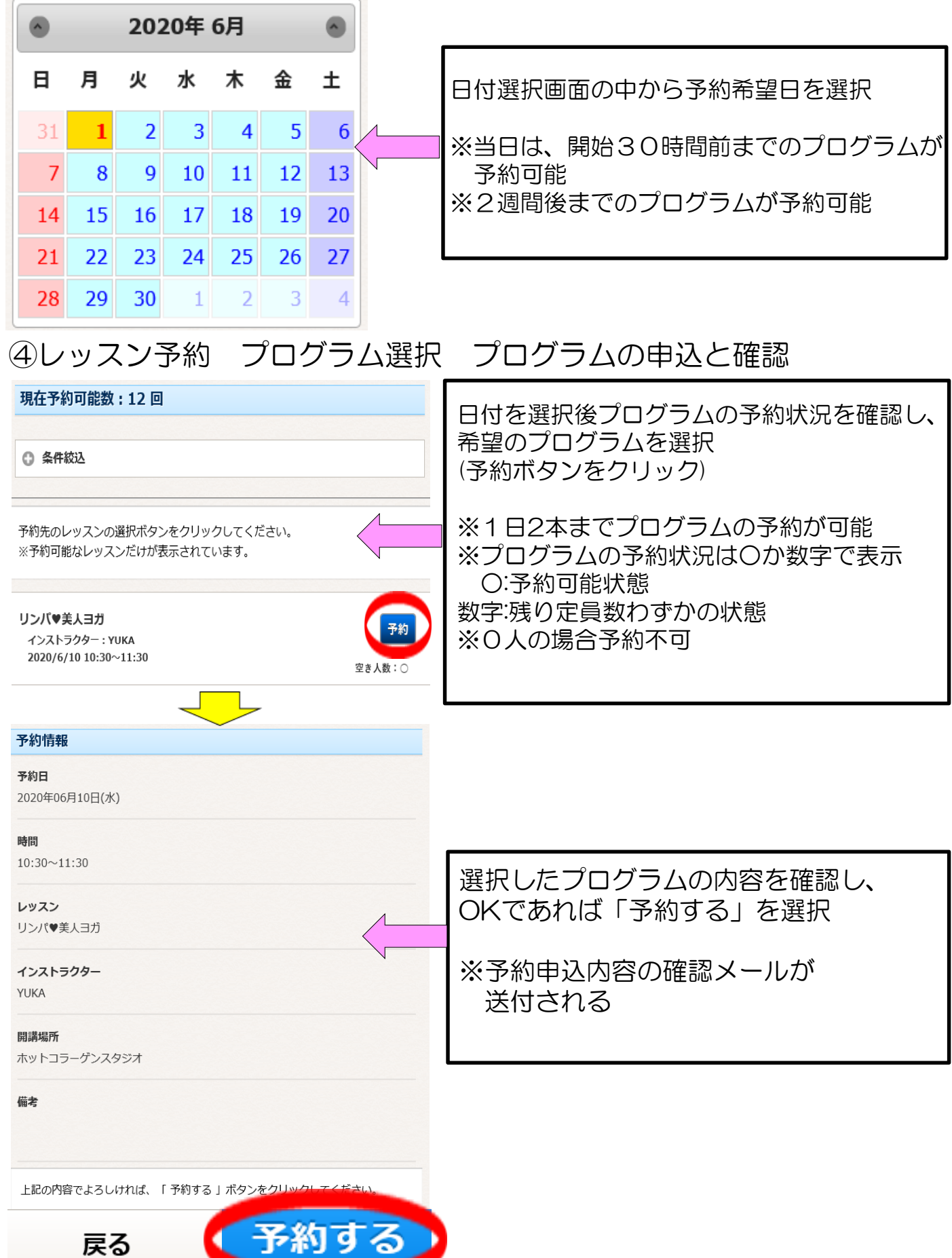

#### ⑤予約を確認・キャンセルする

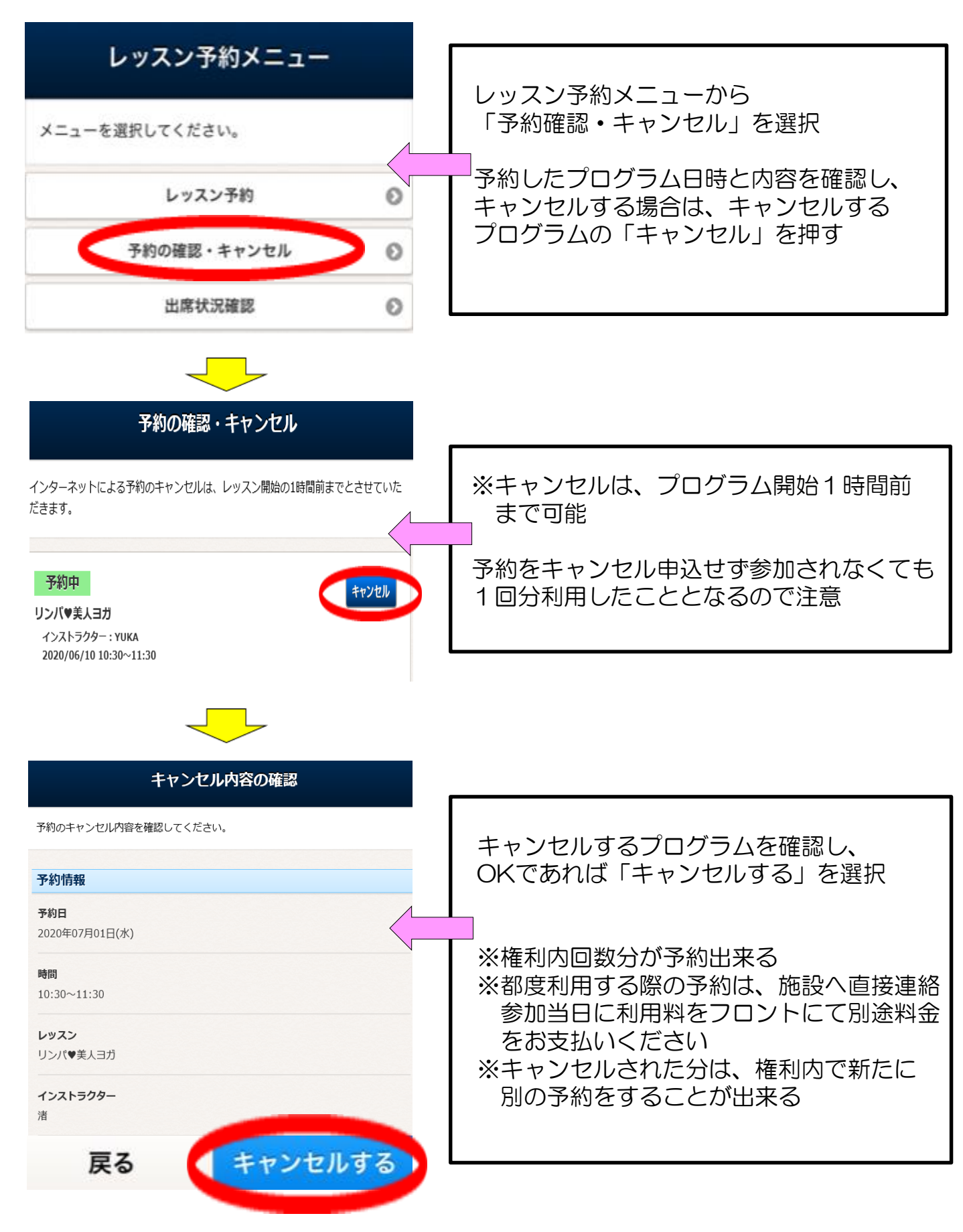

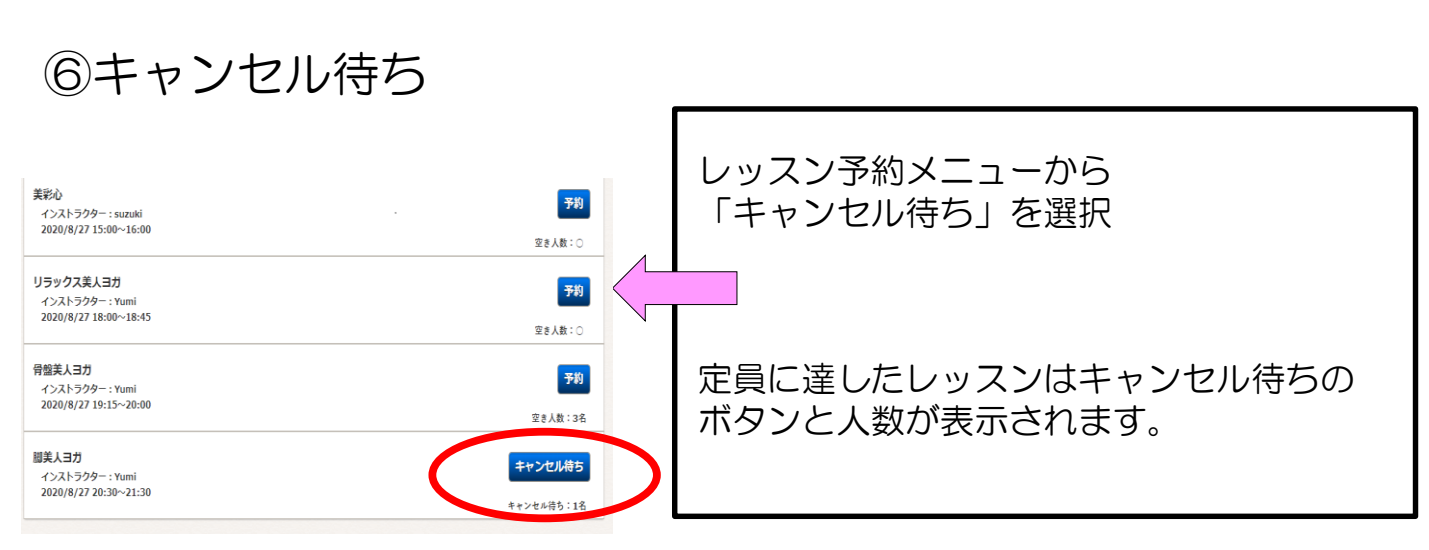

#### 🚹 キャンセル待ちの注意点

・キャンセル待ちの制限件数はありませんが、
 キャンセル待ちをした時点で予約件数に含まれます。

例:マンスリー4会員様の場合 本予約3件+キャンセル待ち1件=権利回数の4回分予約済

・レッスン開始60分前までにクラスに空きが出た場合、 自動配信メールで通知されます。

(クラスに空きが出なければキャンセル待ちは自動消去され予約権利回 数は復活します)

・繰り上がった予約は「本予約」となり、<u>無断キャンセルルールの対象</u> になります。

・キャンセル待ち予約を取り消す場合は、レッスン開始60分前までにWEB から手続きが必要です。

※表示内容は変更する場合がございます。